## **Enhancement – Pending VS21A's**

## When an VS21A's has been put in Pending everything is open to change.

- Calculations
- Benefits
- VSO Comments
- Upload documents

## A VS21A can only be put into Pending <u>ONE</u> time.

- 1. Go to "My Pending VS-21A (VSO)", there you will see what the Authorizer put in pending.
- 2. Double click to open it

| ≡ WorkView                             |    |        |                      | <b>OnBase</b> |              |             |           |         | 📩 🛛 Evan V   |
|----------------------------------------|----|--------|----------------------|---------------|--------------|-------------|-----------|---------|--------------|
| Applications                           |    | (3) My | Pending VS-21A (VSO) |               |              |             | Case # =  |         | Q × ± ∎ €    |
| DVS MIS                                | ~  | CASE # | REASON PENDING       | VS-1 DATE     |              | VS-21A DATE | VS-21A ID | STATUS  | Leity        |
| FILTERS FOR DVS MIS                    | G  | 5841   | Missing Information  | 8/25/2021     | Purple, Sam  | 4/20/2022   | 100077    | Pending | ZTown (test) |
| Q                                      |    | 1000   | Supporting Documents | 2/9/2021      | Cant, Winnie | 5/11/2022   | 100120    | Pending | ZTown (test) |
| FINANCIAL ASSISTANCE CASES             | ~  | 1000   | Supporting Documents | 2/9/2021      | Cant, Winnie | 5/11/2022   | 100127    | Pending | ZTown (test) |
| Search my VS-1 applications (VSO)      |    |        |                      |               |              |             |           |         |              |
| Search VS-1 applications (VSO)         |    |        |                      |               |              |             |           |         |              |
| Search my VS-21A applications (VSO)    |    |        |                      |               |              |             |           |         |              |
| Search VS-21A (VSO)                    |    |        |                      |               |              |             |           |         |              |
| My Closed VS1 Applications (VSO)       |    |        |                      |               |              |             |           |         |              |
| My VS-21A with comments for review (VS | 0) | :      |                      |               |              |             |           |         |              |
| My Pending VS-21A (VSO)                |    | •      |                      |               |              |             |           |         |              |
| My Active cases for renewal (VSO)      |    | •      |                      |               |              |             |           |         |              |
| VETERANS AND APPLICANTS                | <  |        |                      |               |              |             |           |         |              |

- 3. Here you will see the reason why it was put in pending (blue arrow).
- 4. Click on the Benefits (VSO) tab (yellow arrow)

| <ul> <li>nups://massovsuul.</li> </ul>                        | .nyianociouo.com                                  | созоверрие   | /workview/ | viewer/O | ojectviewer.as | spx:applicati |            | xObjectia=     | 324340&Classic=1018&2 |  |
|---------------------------------------------------------------|---------------------------------------------------|--------------|------------|----------|----------------|---------------|------------|----------------|-----------------------|--|
| Save Save and Close Sa                                        | we and New Delete                                 | Copy Object  | SRefresh   | History  | Documents      | Forms         | Discussion | \<br>↓<br>More | Toggle Tasks          |  |
| VS-21A* Benefits (VSO)                                        | VSO Comments                                      | Case History |            |          |                |               |            |                |                       |  |
| VS-21A Case z Sown (test) - 4/20/2022 - Pending - Purple, Sam |                                                   |              |            |          |                |               |            |                |                       |  |
| Basic Informat                                                |                                                   |              |            |          |                |               |            |                |                       |  |
| Case #                                                        | Status                                            | Applic       | ant        |          |                | ID            |            |                |                       |  |
| 5841                                                          | Pending                                           | Purp         | le, Sam    |          |                | 100077        |            |                |                       |  |
| City                                                          |                                                   | VSO          |            |          | Reason F       | Pending       |            |                |                       |  |
| ZTown (test)                                                  | ZTown (test) Brown, Tracey 💭 Supporting Documents |              |            |          |                |               |            |                |                       |  |
| Calculations                                                  |                                                   |              |            |          |                |               |            |                |                       |  |

5. Scroll down to look under the Authorizers comments to see what was requested (blue arrow).

| VS-21A* Benefits (VSO)   | VSO Comments Case History                                                                  |
|--------------------------|--------------------------------------------------------------------------------------------|
| VS-21A Case 5841 - ZTown | (test) - 4/20/2022 - Pending - Purple, Sam                                                 |
|                          |                                                                                            |
| 1 - 3 of 3 records       |                                                                                            |
| □ VSO Reviewed           |                                                                                            |
| Authorizer Comment       |                                                                                            |
| I see the docs are sub   | mitted, but the income and rent amounts are incorrect. Please adjust and send back. Thanks |

6. On the VS-21A tab, you can change the rent/mortgage amount, Is Heat Included (Yes or No), # Sharing Expenses, and Income benefit amount then click Calculate Benefits to get the new benefit calculation.

| VS-21A* Benefits (VSO)          | VSO Comments Case                          | History          |                     |                    |  |                   |                                       |                |  |  |  |
|---------------------------------|--------------------------------------------|------------------|---------------------|--------------------|--|-------------------|---------------------------------------|----------------|--|--|--|
| VS-21A Case 5841 - ZTown (te    | est) - 6/14/2022 - Pendin                  | ig - Purple, Sam |                     |                    |  |                   |                                       |                |  |  |  |
|                                 |                                            |                  |                     |                    |  |                   |                                       |                |  |  |  |
| Basic Information               |                                            |                  |                     |                    |  |                   |                                       |                |  |  |  |
| Case #                          | Status                                     | Applicant        | ID                  |                    |  |                   |                                       |                |  |  |  |
| 5841                            | Pending                                    | Purple, Sam      | 1(                  | 100172             |  |                   |                                       |                |  |  |  |
| City                            | Xity VSO Reason Pending                    |                  |                     |                    |  |                   |                                       |                |  |  |  |
| ZTown (test)                    | ZTown (test) evan VSO Dupporting Documents |                  |                     |                    |  |                   |                                       |                |  |  |  |
| Calculations                    |                                            |                  |                     |                    |  |                   |                                       |                |  |  |  |
| Please enter the following to o | derive the benefits                        |                  |                     |                    |  |                   |                                       |                |  |  |  |
| VS-21A Date*                    |                                            |                  | Budget Number*      |                    |  |                   | Refund Status                         |                |  |  |  |
| 6/14/2022                       |                                            |                  | 1 - Single          | $\bigtriangledown$ |  |                   | None                                  |                |  |  |  |
| # in Family                     |                                            |                  | Benefit Start Date* |                    |  |                   | Refund Amount                         |                |  |  |  |
| 1                               |                                            |                  | 1/1/2022            |                    |  |                   | \$0.00                                |                |  |  |  |
| Rent/Mortgage Amt (Applica      | nt Portion Only)*                          |                  |                     | Refund Balance     |  |                   |                                       |                |  |  |  |
| \$750.00                        |                                            |                  | 1                   |                    |  |                   | \$0.00                                |                |  |  |  |
| Is Heat Included*               |                                            |                  |                     |                    |  |                   |                                       |                |  |  |  |
|                                 |                                            |                  |                     |                    |  |                   |                                       |                |  |  |  |
|                                 |                                            |                  |                     |                    |  |                   |                                       |                |  |  |  |
| Monthly Income                  |                                            |                  |                     |                    |  | Benefits Calculat | tions                                 |                |  |  |  |
|                                 | Applicant                                  | Spourse          |                     | Children           |  |                   |                                       |                |  |  |  |
| VA Papaion                      | Applicant                                  | spouse<br>\$0.00 |                     | Children           |  | Budget Amount     |                                       | \$792.00       |  |  |  |
| V.A. Felision                   |                                            | \$0.00           |                     |                    |  | Shelter Benefit + | ÷                                     | \$529.00       |  |  |  |
| V.A. Comp                       |                                            | \$0.00           | , ( c               |                    |  | Children Budget   | +                                     | \$0.00         |  |  |  |
| Social Security                 | \$1,200.00                                 | \$0.00           | \$0.00              |                    |  | REBA +            | \$367.00                              |                |  |  |  |
| Social Disability               |                                            | \$0.00           |                     | \$0.00 = Total Ord |  |                   | Total Ordinary Benefit \$1,688.00     |                |  |  |  |
| S.S.I.                          |                                            | \$0.00           |                     | \$0.00             |  |                   |                                       | - Total Income |  |  |  |
| Retirement                      |                                            | \$0.00           |                     | = Net Ordinary     |  |                   | Ordinary Benefits \$488.00            |                |  |  |  |
| Countable Wages                 |                                            | \$0.00           |                     |                    |  | Fuel Benefit +    |                                       | \$320.00       |  |  |  |
| Unemployment                    |                                            | \$0.00           |                     | = Total Pay        |  |                   | Total Payable Benefit Amount \$808.00 |                |  |  |  |
| Workmen's Comp                  |                                            | \$0.00           |                     |                    |  |                   |                                       |                |  |  |  |
| Long-Term Disability            |                                            | \$0.00           |                     |                    |  |                   |                                       |                |  |  |  |
| <u>   i</u>                     |                                            | 1                |                     |                    |  |                   |                                       |                |  |  |  |

- 7. On the Benefits (VSO) tab, you can change any of the benefit amounts that were submitted previously by using the pencil (yellow arrow).
- 8. Once all changes are completed and you left a comment for the authorizer, click Send to Authorizer (red arrow).

|    | 10.014.000                                                                                     | a 5941 - 7Town (too  | +) 6/14/2022       | Donding Durple Cor    | ~      |        |          |                                          |            |                 |                  |           | Created By: EVANVSC      |
|----|------------------------------------------------------------------------------------------------|----------------------|--------------------|-----------------------|--------|--------|----------|------------------------------------------|------------|-----------------|------------------|-----------|--------------------------|
| [] | -21A 085                                                                                       | e 3041 - 210Wil (les | () - 0/ 14/ 2022 - | renaing - raipie, Sai |        |        |          |                                          |            |                 |                  |           | 6/14/2022 4:22:30 PM     |
|    | Benefit Summary                                                                                |                      |                    |                       |        |        |          |                                          |            |                 |                  |           |                          |
|    | Net Ordinary Benefit Amount         Fuel Benefit           \$488.00         +         \$160.00 |                      |                    |                       |        |        | =        | Total Payable Benefit Amount<br>\$648.00 |            |                 |                  |           | Notice of                |
|    | Prior /                                                                                        | pproval              |                    |                       |        |        | 9        | Spend Down (if > \$0)                    |            |                 |                  | -         | Determination            |
|    |                                                                                                | ,pprovar             |                    |                       | \$0.00 |        |          |                                          |            |                 |                  |           | Notice of Intent         |
|    | VSO Benefits                                                                                   |                      |                    |                       |        |        |          |                                          |            | 1               | is 76 <b>∋</b> + |           |                          |
|    |                                                                                                | Month                | OB                 | Fuel                  | Doctor | Meds   | Hospital | Dental                                   | Misc       | Description     | Del              | Is Amende | VS21A<br>Acknowledgement |
|    |                                                                                                | 1/1/2022             | \$488              | \$320.00              | \$0.00 | \$0.00 | \$0.00   | \$0.00                                   | \$170.10   | Medicare Part B |                  |           | $\rightarrow$            |
|    |                                                                                                | 2/1/2022             | \$488              | \$320.00              | \$0.00 | \$0.00 | \$0.00   | \$0.00                                   | \$170.10   | Medicare Part B |                  |           | Send to Authorizer       |
|    |                                                                                                | 3/1/2022             | \$488              | \$320.00              | \$0.00 | \$0.00 | \$0.00   | \$0.00                                   | \$170.10   | Medicare Part B |                  |           |                          |
|    |                                                                                                | 4/1/2022             | \$488              | \$320.00              | \$0.00 | \$0.00 | \$0.00   | \$0.00                                   | \$0.00     |                 |                  |           |                          |
|    |                                                                                                | 4/1/2022             | ŝo                 | 00 \$0.00             | \$0.00 | \$0.00 | \$0.00   | \$0.00                                   | \$4,250.00 | Hearing Aids    |                  |           |                          |
|    |                                                                                                | 5/1/2022             | \$0                | 00 \$0.00             | \$0.00 | \$0.00 | \$0.00   | \$5,500.00                               | \$0.00     |                 |                  |           | _                        |

You are all done.